## TUTORIAL PARA INSTALAÇÃO DO EMULADOR ANDROID EM PC

O aplicativo INEA Licenciamento foi desenvolvido exclusivamente para celulares Android e iOS. Entretanto, há uma forma de usar o aplicativo em um computador com acesso à internet através de um Emulador (software que simula o funcionamento de um smartphone Android).

Existem diversas opções de emuladores Android disponíveis na Internet e, como exemplo, disponibilizamos um tutorial passo a passo do Droid4X. Ele é gratuito e fácil de instalar.

Para baixar o Droid4X, <u>clique aqui</u>.

IMPORTANTE: A indicação do emulador, utilizada em nosso tutorial, é meramente como forma de ilustrar a possibilidade de utilização do Aplicativo INEA Licenciamento. Ele não faz parte de nossa solução e a garantia de funcionamento, melhorias e/ou atualização de versões são de inteira responsabilidade do fabricante.

Após realizar o download do emulador, seguir as etapas abaixo:

Clicar duas vezes para executar o arquivo e na tela inicial clicar no botão "Next":

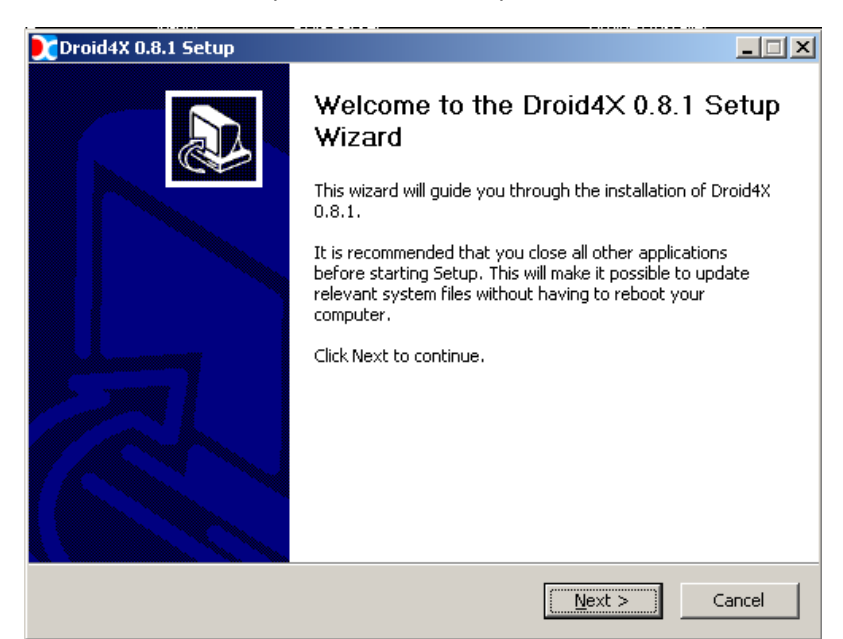

• Clicar em "I accept the terms of the License Agreement" e depois em "Next":

| Droid4X 0.8.1 Setup                                                                                                    |
|----------------------------------------------------------------------------------------------------|
| License Agreement Please review the license terms before installing Droid4X 0.8.1.                                                                                                    |
| Press Page Down to see the rest of the agreement.                                                                                                    |
| ĐíźÉĐÒ飺                                                                                                    |
| 1i∉±¾Èľ¼þĚÜÖø×+È```¼°ŎĐ»ªÈĔĂñ¥2ºÍ±ú′¥ÉŮø×+È``ĬおÔ¼ºĨÆäĔü֪ʶ²úÈ``-<br>``¼°ÌሽÔ¼µÄ±£≫x£¬ÆäËùÓĐժʶ²úÈ``ŧé±±¾©º£Óþ¶ Ĩë¿Æ¼¼ÓĐĬÞ¹«Ё¾ËùÓĐ<br>£``ÒŎĨ¼ò³æº£Óþ¶ Ĩ룩i£                                                                               |
| 2i¢±¾Èľ¼þ²úÆ·£¨°üÀ¨µ«²»ĬÞÓÚ±¾Èľ¼þ²úÆ·ÖĐËùº¬µÄÈκĨͼĬói¢ŐŐÆ¬i¢¶¯»i¢<br>¼ĭĨňi¢Â¼Òôi¢ÒôÀÕi¢ĬÄ×ÖŸĹ_½¼Ó²ÌĐờ(dlli¢exeµÈ)£©i¢Ëæ, ½µÅŸÖU²ÄÁĬi¢¼º<br>±¾Èľ¼þ²úÆ·µÄÈκĴ_±±¾µÄÒ»ÇĐËùÓĐȨºÍժʶ²úȨ£¬¾ùÓɺ£Óþ¶¯ĬëÓµÓĐi£Óû<br>§²»µÃµ¥¶À_´ÖƺÍĐÞ,ÄÕâĐ©²ÄÁĨi£ |
| If you accept the terms of the agreement, click the check box below. You must accept the agreement to install Droid4X 0.8.1. Click Next to continue.                                                                                 |
| ▼ I accept the terms of the License Agreement                                                                                                    |
| Nullsoft Install System v2.46                                                                                                    |
| < Back Next > Cancel                                                                                                    |

## TUTORIAL PARA INSTALAÇÃO DO EMULADOR ANDROID EM PC

• Clicar em "Install":

| Droid4X 0.8.1 Setup                                                                                  |                                                                               |
|----------------------------------------------------------------------------------------------------|-------------------------------------------------------------------------------|
| Choose Install Location<br>Choose the folder in which to install Droid4X 0.                          | .8.1.                                                                         |
| Setup will install Droid4X 0.8.1 in the following<br>Browse and select another folder. Click Install | folder. To install in a different folder, click<br>to start the installation. |
| Destination Folder C:\Program Files (x86)\Droid4X                                                    | Browse                                                                        |
| Space required: 320.1MB<br>Space available: 3.5GB                                                    |                                                                               |
| Nullsoft Install System v2.46                                                                        | < Back Install Cancel                                                         |

• Clicar em "Finish" para abrir o emulador:

| Droid4X 0.8.1 Setup |                                                    |
|---------------------|----------------------------------------------------|
|                     | Completing the Droid4X 0.8.1 Setup<br>Wizard       |
|                     | Droid4X 0.8.1 has been installed on your computer. |
|                     | Click Finish to close this wizard.                 |
|                     | Run Droid4X 0.8.1                                  |
|                     | < <u>B</u> ack <b>Einish</b> Cancel                |

• Após carregar, clicar em "Next" até chegar à tela principal:

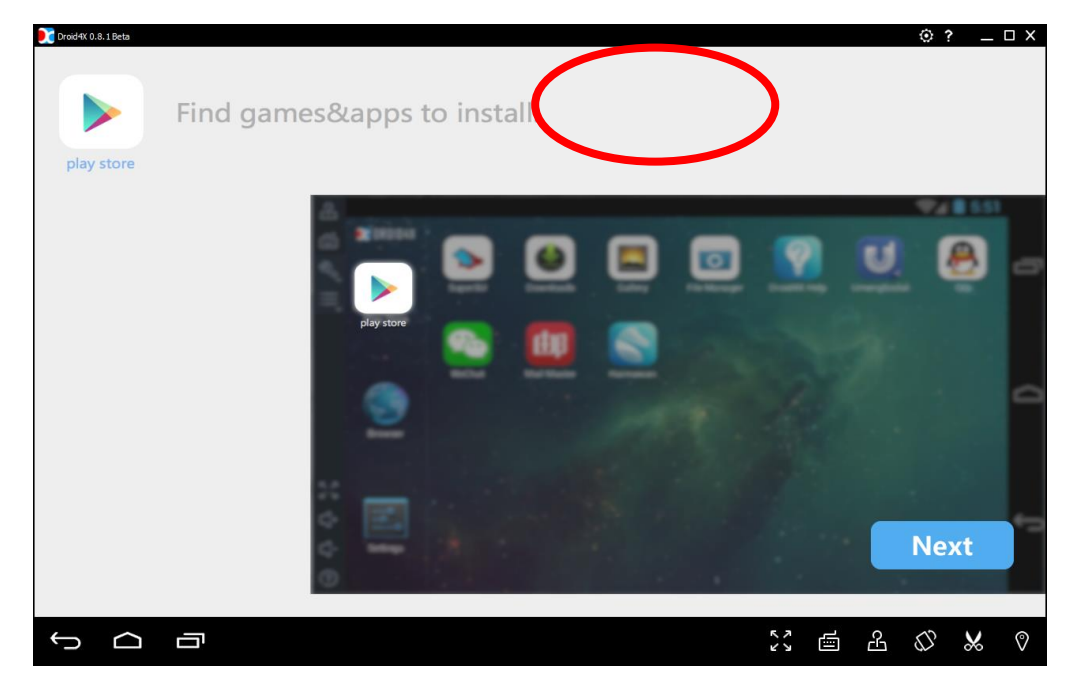

• Na tela inicial, clicar em "Play Store" e configurar a conta do Google.

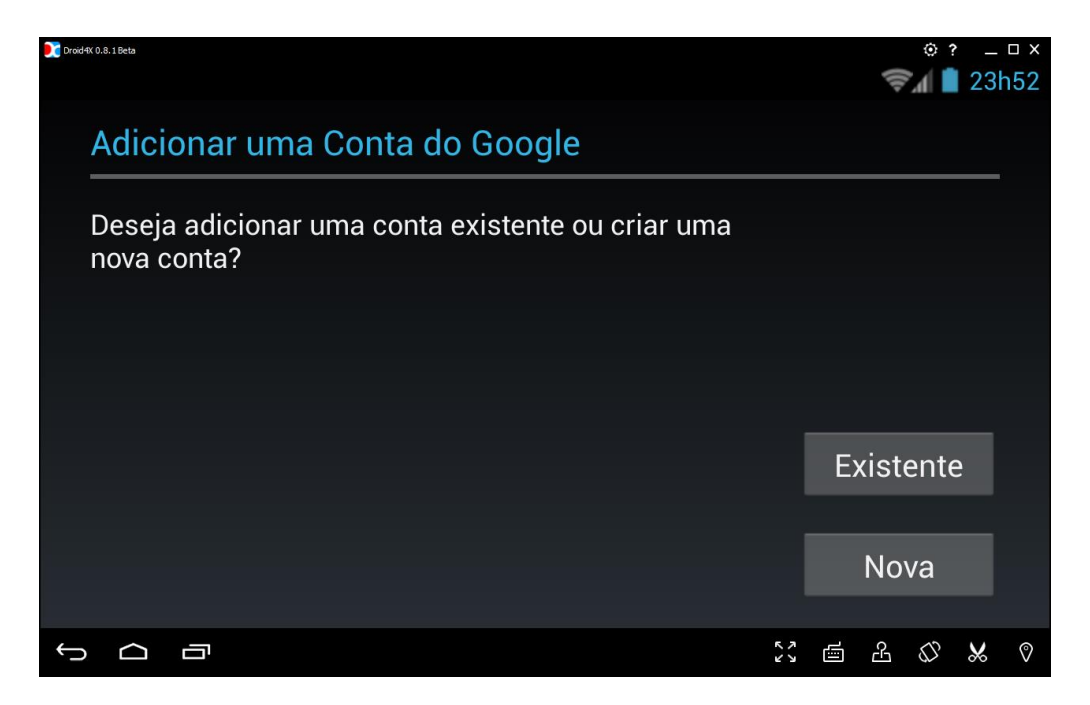

• Digitar inea na barra de pesquisa para buscar e instalar o aplicativo INEA Licenciamento:

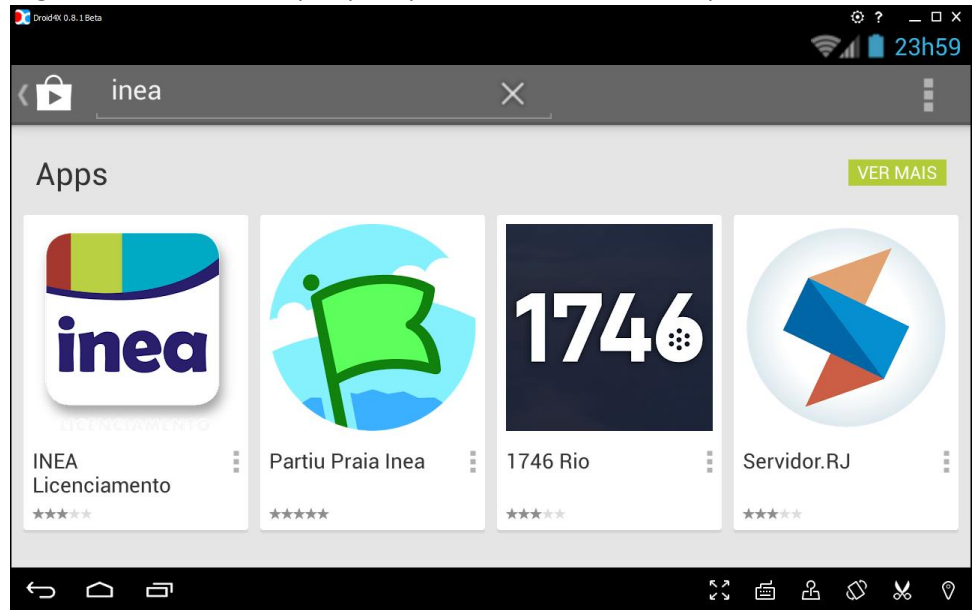

• Após a instalação, abrir o aplicativo:

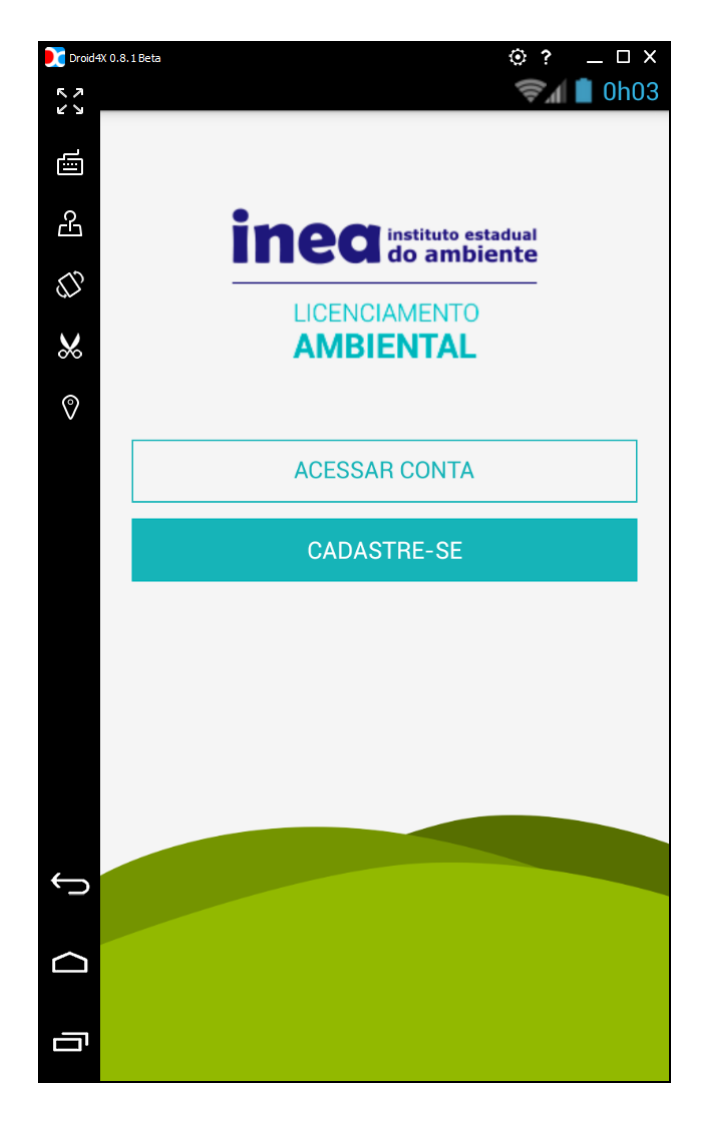